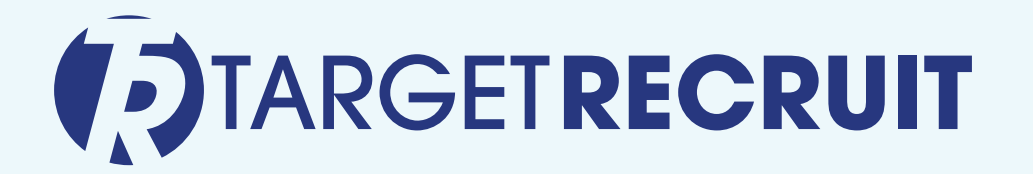

# Winter '22 Release Notes Configuration Guide

🞽 sales@targetrecruit.com

**c** +1-888-725-8151

# Purpose

This guide prepares a client system to make use of TargetRecruit's Winter '22 release, which includes a redesigned Candidates Search user interface and the ability to customize the data fields that appear on the Resume Drag & Drop screen before parsing.

# Prerequisites

Before progressing in this guide, you must install the following packages onto the client system:

TargetRecruit Managed 6.202

TRINTG (Integrations Package) 1.35

#### To verify

- From the TargetRecruit Home page, click the **Setup** gear icon on the top right of the screen.
- In the Search in the left pane, search for "Installed Packages".
- Scroll down to verify the installed packages include the versions above.

| III SET                           | up<br>stalled Pa                       | ckages                                    |                                    |                                    |           |                      |                   |                    |                               |           |         |      |            |                 |
|-----------------------------------|----------------------------------------|-------------------------------------------|------------------------------------|------------------------------------|-----------|----------------------|-------------------|--------------------|-------------------------------|-----------|---------|------|------------|-----------------|
| Packages.                         |                                        |                                           |                                    |                                    |           |                      |                   |                    |                               |           |         |      | alestorre  | annexchange     |
| Apps and comp<br>allows you to te | onents are install<br>st and customize | ed in packages.                           | Any custom apps,<br>You can deploy | tabs, and custom the components in | objects a | are initially marked | as "In Developr   | ment" and are no   | t deployed to<br>clicking Dep | your us   | ers. Th | is 🤇 | linesjonce | appenentinge    |
| Depending on t                    | he links next to a                     | n installed nacka                         | ne vou can take o                  | lifferent actions from             | m this n  | ane                  |                   |                    |                               |           |         |      |            |                 |
|                                   | skass, eliek Upin                      | atall. To manage                          | ye, you can take t                 | aneren actions not                 | n uns p   | aye.                 |                   |                    |                               |           |         |      | Visit Ap   | pExchange »     |
| o remove a pa                     | ckage, click Unin                      | istall. To manage                         | e your package lic                 | enses, click Manag                 | le Licen  | ises.                |                   |                    |                               |           |         |      |            |                 |
| Installed Pa                      | ackages                                |                                           |                                    |                                    |           |                      |                   |                    |                               |           |         |      |            |                 |
| Action                            | Package Name                           | Publisher                                 | Version Number                     | Namespace Prefix                   | Status    | Allowed Licenses     | Used Licenses     | Expiration Date    | Install Date                  | Limits    | Apps    | Tabs | Objects    | AppExchange Rea |
| Uninstall                         | Back Office to<br>Timesheet            | TargetRecruit<br>Back Office<br>Timesheet | 2.16                               | BOFTS                              | Free      | N/A                  | N/A               | N/A                | 9/3/2019,<br>6:35 AM          | ~         | 0       | 0    | 5          | Not Passed      |
| Uninstall                         | TRINTG                                 | Integrations<br>Dev                       | 1.35                               | TRINTG                             | Free      | N/A                  | N/A               | N/A                | 9/3/2019,<br>6:06 AM          | ~         | 0       | 0    | 3          | Not Passed      |
| Uninstall                         | Salesforce<br>Connected<br>Apps        | Salesforce.com                            | 1.7                                | sf_com_apps                        | Free      | N/A                  | N/A               | N/A                | 9/5/2019,<br>5:12 AM          | 1         | 0       | 0    | 0          | Not Passed      |
|                                   | Description<br>This package of         | contains Connect                          | ed Applications fo                 | r all the officially su            | pported   | Salesforce client a  | applications such | h as Touch, Sales  | sforce for Ou                 | tlook, Sa | I       |      |            |                 |
| Uninstall                         | TargetRecruit<br>Managed               | TargetRecruit                             | 6.202                              | AVTRRT                             | Active    | Unlimited            | 0                 | Does not<br>Expire | 9/3/2019,<br>6:03 AM          |           | 2       | 17   | 99         | Passed          |
| Uninstall                         | Back Office                            | TargetRecruit<br>LLC                      | 2.4                                | TRBOF                              | Free      | N/A                  | N/A               | N/A                | 9/3/2019,<br>6:29 AM          | ~         | 2       | 9    | 19         | Not Passed      |

🔀 sales@targetrecruit.com

+1-888-725-8151

## **Configuration Setup**

- Switch to Salesforce Classic (if not already there).
- Click **Setup** on the left pane's Admin Tools.

| '<br>View Report (My Open Jobs By Account) | '<br>View Report (All HotBooks) | View Report (Active Placements by Account) | Candidate search         |
|--------------------------------------------|---------------------------------|--------------------------------------------|--------------------------|
| Job Applicants By Account                  | Interviews By Job               | Roll Offs By Account                       | TargetRecruit AdminTools |
| Record Count<br>0 20K 40K                  | Record Count                    | 1                                          | Setup                    |

• Click **Setup** to align the upgraded packages to the existing configuration of the client's system.

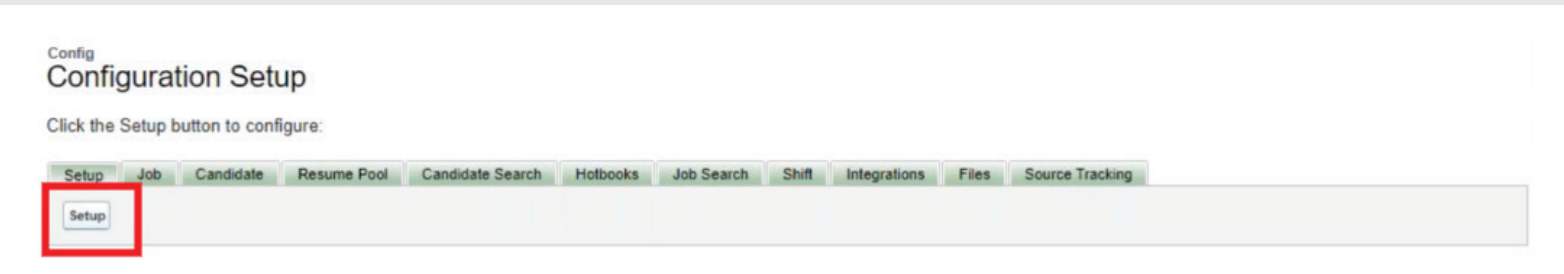

### **Verify No Batch Processes Are Running**

• Click **Setup** from the TargetRecruit Home page.

|                                                                                                    | All 🔻 Q. Search                                                     |                                     | * 🗄 🌧 ? 🏟 🖡 🐻    |
|----------------------------------------------------------------------------------------------------|---------------------------------------------------------------------|-------------------------------------|------------------|
| IARGETRECRUIT LI Home                                                                                                    | Clients V Contacts V Jobs V Candidates Search V Job Applicants V Ir | iterviews V Credentiais V Placement | S V Setup        |
| Dashboard<br>Recruitment Dashboard<br>A Last refreshed 22 days ago. Refresh this dashboar<br>As of Jan 12, 2022 1:27 PM-Viewing as Matt Damon | Open Refresh Subs                                                   | welcome to TargetRecruit, L         | LC Service Setup |
|                                                                                                    |                                                                     | Today's Tasks                       |                  |
| Accounts with Job Stage 50                                                                                                    | New Jobs Created by Recruiter 5 Applicants by Stage                 | 55                                  | Edit Page        |
| Record Count<br>0 7 14 21<br>- 12 21                                                                                                    | Record Count Phil Gugliotta  Unathan Wa                             | 200<br>193                          |                  |

• Search for "Apex Jobs" in the search field on the left. Select Apex Jobs from the result.

+1-888-725-8151

 Verify that all batch processes are in "Completed" status. Otherwise, the configuration cannot move forward.

Click here to go to the new batch jobs page

#### Apex Jobs

Monitor the status of all Apex jobs, and optionally, abort jobs that are in progress.

View: Today 

Edit | Create New View

| Action | Submitted Date +      | Job Typ | Status    | Status Detail                                                                                                    | <b>Total Batches</b> | <b>Batches Processed</b> | Failures | Submitted By      | <b>Completion Date</b> | Apex Class            | Apex Method                  |
|--------|-----------------------|---------|-----------|----------------------------------------------------------------------------------------------------|----------------------|--------------------------|----------|-------------------|------------------------|-----------------------|------------------------------|
|        | 1/28/2022, 6:02<br>AM | Future  | Completed |                                                                                                    | 0                    | 0                        | (        | Baker,<br>William | 1/28/2022, 6:02<br>AM  | CandidateSearchHelper | updateSearchFuture           |
|        | 1/28/2022, 6:02<br>AM | Future  | Completed |                                                                                                    | 0                    | 0                        | 0        | Baker,<br>William | 1/28/2022, 6:02<br>AM  | CandidateSearchHelper | updateSearchFuture           |
|        | 1/28/2022, 6:02<br>AM | Future  | Completed |                                                                                                    | 0                    | 0                        | 0        | Baker,<br>William | 1/28/2022, 6:02<br>AM  | CandidateSearchHelper | updateSearchFuture           |
|        | 1/28/2022, 6:02<br>AM | Future  | Completed |                                                                                                    | 0                    | 0                        | (        | Baker,<br>William | 1/28/2022, 6:02<br>AM  | CandidateSearchHelper | updateSearchFuture           |
|        | 1/28/2022, 6:02<br>AM | Future  | Completed |                                                                                                    | 0                    | 0                        | (        | Baker.<br>William | 1/28/2022, 6:02<br>AM  | CandidateSearchHelper | updateSearchFuture           |
|        | 1/28/2022, 6:02<br>AM | Future  | Failed    | Record<br>Currently<br>Unavailable:<br>The record<br>you are<br>attempting<br>to edit, or<br>one of its<br>related<br>records is | 0                    | 0                        |          | Baker.<br>William | 1/28/2022, 6:02<br>AM  | Geocoding_Util        | Geocode_AccountOrContact_Asy |

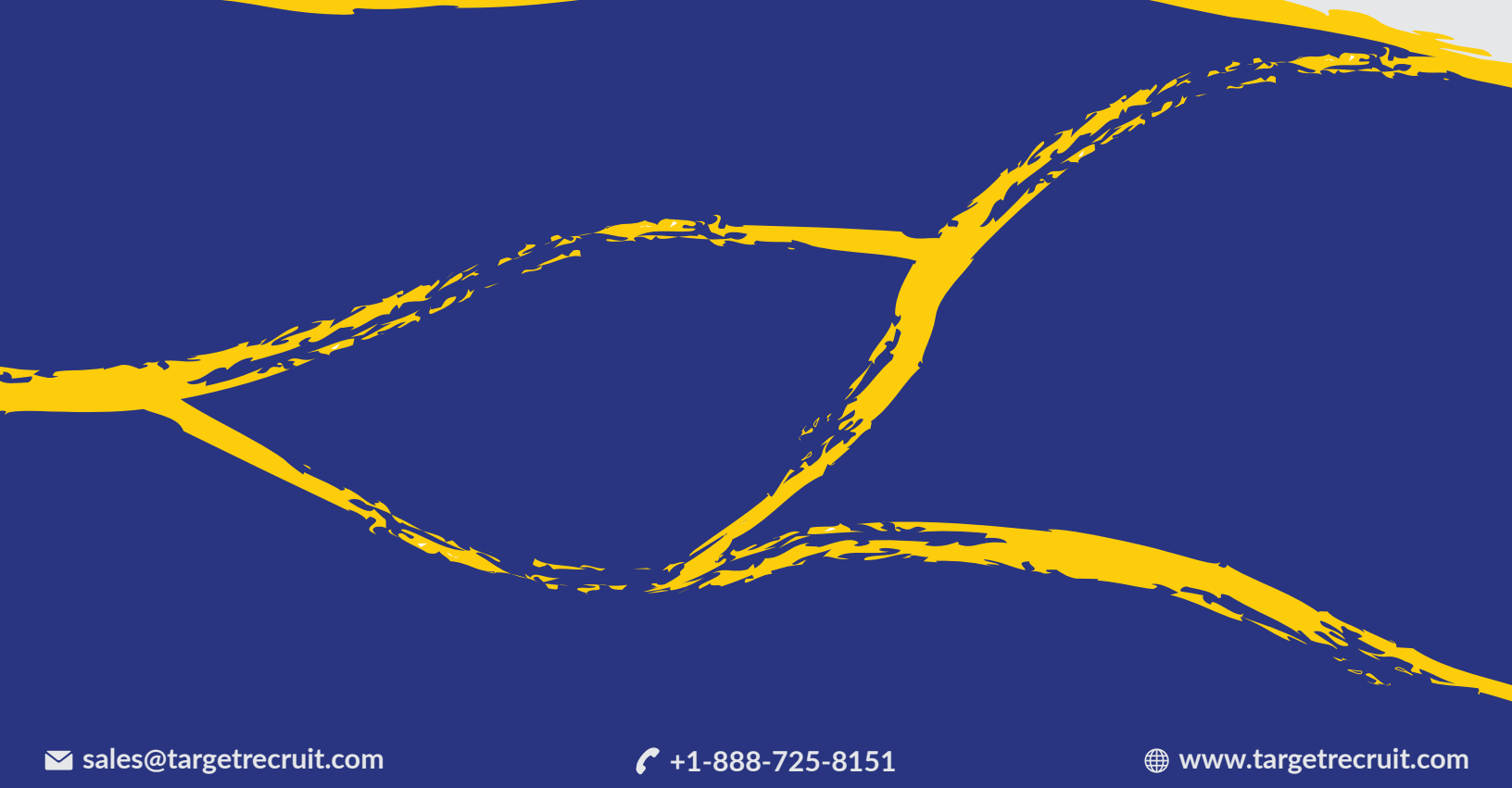

## **Migrate Existing Searches**

• Go back to **Setup** in Admin Tools.

| '<br>View Report (My Open Jobs By Account) | '<br>View Report (All HotBooks) | View Report (Active Placements by Account) | Candidate search<br>Select Filter Fields |
|--------------------------------------------|---------------------------------|--------------------------------------------|------------------------------------------|
| Job Applicants By Account                  | Interviews By Job               | Roll Offs By Account                       | TargetRecruit AdminTools                 |
| Record Count<br>0 20к 40к                  | Record Count                    | 1                                          | Setup                                    |

 Click Candidate Search, then Migrate to New Search. This brings existing saved candidate searches from the previous version over to the new interface.

| onfig<br>Config | gurat   | tion Set       | up          |                  |          |            |       |              |       |                 |  |
|-----------------|---------|----------------|-------------|------------------|----------|------------|-------|--------------|-------|-----------------|--|
| lick the        | Setup b | outton to conf | igure:      |                  |          |            |       |              |       |                 |  |
| Setup           | Job     | Candidate      | Desume Pool | Candidate Search | Hotbooks | Job Search | Shift | Integrations | Files | Course Teaching |  |

# Define Objects to Appear in Query Builder and Refine By

• In Setup, search for Custom Metadata Types. Click the link when it appears in the results.

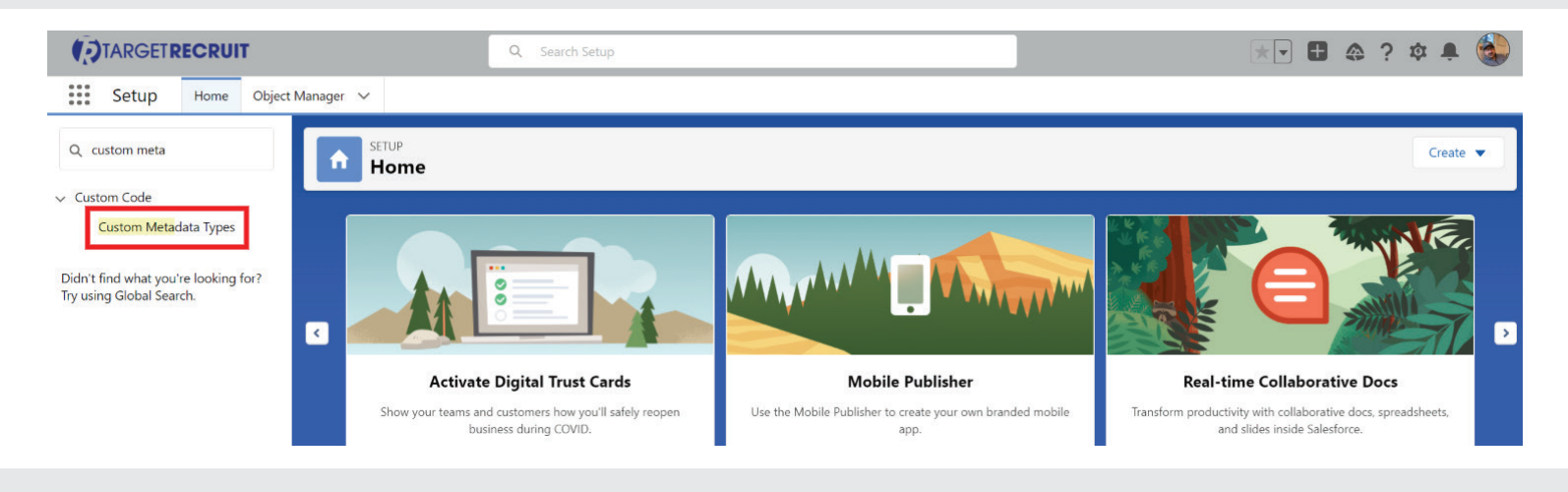

+1-888-725-8151

• Click Search Default Related List.

|                          | Q Search Setup                                                                                                    |                                                                                           |                          |            | ×                                                    |                          | 🏟 🌲 🍪               |
|--------------------------|----------------------------------------------------------------------------------------------------|-------------------------------------------------------------------------------------------|--------------------------|------------|------------------------------------------------------|--------------------------|---------------------|
| Setup Home Object        | t Manager ∨                                                                                                    |                                                                                           |                          |            |                                                      |                          |                     |
| Q custom meta            | SETUP<br>Custom Metadata Types                                                                                                    |                                                                                           |                          |            |                                                      |                          |                     |
| ✓ Custom Code            |                                                                                                    |                                                                                           |                          |            |                                                      |                          |                     |
| Custom Metadata Types    | All Custom Metadata Types                                                                                                    |                                                                                           |                          |            |                                                      | He                       | alp for this Page 🥝 |
| Try using Global Search. | environment to another, or packaged and installed.<br>Rather than building apps from data records in custom ob<br>and upgrade. Querying custom metadata records doesn't | bjects or custom settings, you car<br>t count against SOQL limits.<br>New Custom Metadata | n create custom metadata | types and  | I add metadata records, with all the manageability t | hat comes with metadata: | package, deploy,    |
|                          | Action Label                                                                                                    | Installed Package                                                                         | Namespace Prefix V       | /isibility | API Name                                             | Record Size              | Description         |
|                          | Manage Records 📥 Charge Group Mapping                                                                                                    | Isimio Staffing                                                                           | kruvi_staff F            | Public     | kruvi_staffField_Suggestionmdt                       | 906                      |                     |
|                          | Manage Records 📥 Country Code                                                                                                    | TargetRecruit Managed                                                                     | AVTRRT F                 | Public     | AVTRRTCountry_Codemdt                                | 396                      |                     |
|                          | Manage Records 📥 Isimio Mobile App Features                                                                                                    | Isimio Mobile                                                                             | kruvi_mobile F           | Public     | kruvi_mobileApp_Featuremdt                           | 396                      |                     |
|                          | Manage Records 📥 Plugin                                                                                                    | Isimio                                                                                    | kruvi F                  | oublic     | kruviPluginmdt                                       | 1209                     |                     |
|                          | Manage Records 📥 Quick Review Default Related List                                                                                                    | TargetRecruit Managed                                                                     | AVTRRT F                 | oublic     | AVTRRT_Quick_Review_Default_Related_List_mdt         | 406                      |                     |
|                          | Manage Records 📥 Search Default Related List                                                                                                    | TargetRecruit Managed                                                                     | AVTRRT F                 | Public     | AVTRRT_Search_Default_Related_Listmdt                | 679                      |                     |
|                          | Manage Records 📥 Sharing Record Notification                                                                                                    | TargetRecruit Managed                                                                     | AVTRRT F                 | oublic     | AVTRRT_Sharing_Record_Notifications_mdt              | 541                      |                     |
|                          | Manage Records 📥 Sharing record Notificiation                                                                                                    | TargetRecruit Managed                                                                     | AVTRRT F                 | Public     | AVTRRT_Sharing_record_Notficiations_mdt              | 541                      |                     |
|                          |                                                                                                    |                                                                                           |                          |            |                                                      |                          |                     |

• Click Manage Search Default Related Lists.

|                                      | ٩                                              | Search Setup                               |                                                                                                    |                      | * •                              | ) 🗄 🚓 ? 🌣 🌲 🤇               |    |
|--------------------------------------|------------------------------------------------|--------------------------------------------|----------------------------------------------------------------------------------------------------|----------------------|----------------------------------|-----------------------------|----|
| Setup Home Object                    | Nanager 🗸                                      |                                            |                                                                                                    |                      |                                  |                             |    |
| Q custom meta                        | Custom Metadat                                 | ta Types                                   |                                                                                                    |                      |                                  |                             |    |
| ✓ Custom Code                        |                                                |                                            |                                                                                                    |                      |                                  |                             |    |
| <mark>Custom Meta</mark> data Types  | Custom Metadata Type<br>Search Default Related | List (Managed)                             |                                                                                                    |                      |                                  | Help for this Page 🔞        |    |
| Didn't find what you're looking for? | This custom metadata type is m                 | anaged. You can only edit certain attribut | es Display More Information                                                                                                    |                      |                                  |                             |    |
| Try using Global Search.             |                                                | unugea, roa can only can contain attribut  | Contraction and the second second sec |                      |                                  |                             |    |
|                                      |                                                | Sta                                        | ndard Fields (6)   Custom Fields (4)   Validation Rules (0)                                                                                                    | Page Layouts [1]     |                                  |                             |    |
|                                      | Custom Metadata Type Detail                    | Edit                                       | lanage Search Default Related Lists                                                                                                    |                      |                                  |                             |    |
|                                      | Singular Label                                 | Search Default Related List                |                                                                                                    | Description          |                                  |                             |    |
|                                      | Plural Label                                   | Search Default Related Lists               |                                                                                                    | Visibility           | Public                           |                             | 11 |
|                                      | Object Name                                    | Search_Default_Related_List                |                                                                                                    | Protection Level     |                                  |                             |    |
|                                      | Namespace Prefix                               | AVTRRT                                     |                                                                                                    | Record Size          | 679                              |                             |    |
|                                      | API Name                                       | AVTRRT_Search_Default_Related_L            | istmdt                                                                                                    |                      |                                  |                             |    |
|                                      | Created By                                     | Jack Stone, 27/01/2022 06:29               |                                                                                                    | Modified By          | Jack Stone, 27/01/2022 06:29     |                             | 11 |
|                                      | Package Information                            |                                            |                                                                                                    |                      |                                  |                             |    |
|                                      | Installed Package                              | TargetRecruit Managed                      | A                                                                                                    | vailable in Versions | 6.180 - Current                  |                             | Ш  |
|                                      | Standard Fields                                |                                            |                                                                                                    |                      |                                  |                             |    |
|                                      | Action Field Label                             |                                            | Field Name                                                                                                    |                      | Data Type                        | Indexed                     |    |
|                                      | Created By                                     |                                            | CreatedBy                                                                                                    |                      | Lookup(User)                     |                             |    |
|                                      | Edit Custom Metadata Record Nam                | 2                                          | DeveloperName                                                                                                    |                      | Text(40)                         |                             |    |
|                                      | Edit Label                                     |                                            | MasterLabel                                                                                                    |                      | Text(40)                         |                             |    |
|                                      | Last Modified By                               |                                            | LastModifiedBy                                                                                                    |                      | Lookup(User)                     |                             |    |
|                                      | Edit Namespace Prefix                          |                                            | NamespacePrefix                                                                                                    |                      | Text                             |                             |    |
|                                      | Edit Protected Component                       |                                            | IsProtected                                                                                                    |                      | Checkbox                         |                             |    |
|                                      | Custom Fields                                  | New                                        |                                                                                                    |                      |                                  |                             | -  |
|                                      | Action Field Label                             | API Name                                   | Installed Package Data Type                                                                                                    | Field Manage         | ability Indexed Controlling Fiel | d Modified By               |    |
|                                      | Edit 📥 Active                                  | AVTRRT Active c                            | TargetRecruit Managed Checkbox                                                                                                    | Subscriber ed        | litable                          | Jack Stone 27/01/2022 06:29 | -  |

*C* +1-888-725-8151

 The following screen is where you define the data fields that appear in the new Query Builder and Refine By functions. The defaults are:

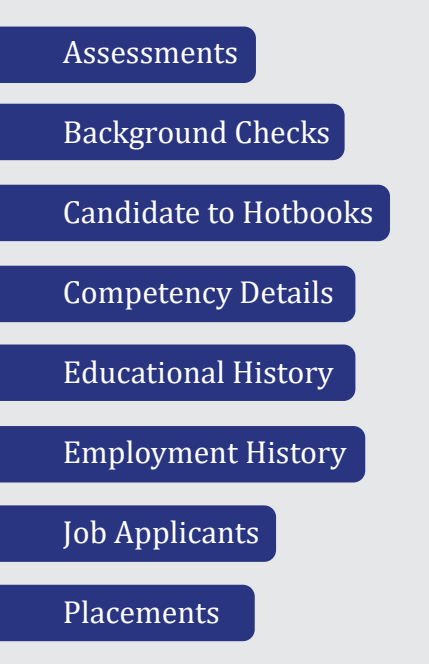

Admins can also add any custom fields the client may need. To hide or display any of these fields, simply use the **Active** column.

| View: |                       | Cruit Managed)   Edit   Create New View |                    |                                 |          |                         |                  |
|-------|-----------------------|-----------------------------------------|--------------------|---------------------------------|----------|-------------------------|------------------|
|       |                       |                                         |                    | New                             | _        | -                       |                  |
| ction | Label 🕈               | Search Default Related List Name        | Search Object Name | Child Relationship Name         | Order Ac | ive Protected Component | Namespace Prefix |
| dit   | Assessments           | Assessments                             | AVTRRT_Search_c    | AVTRRT_CareGiver_Assessments_r  | 6        |                         | AVTRRT           |
| lit   | Background Checks     | Background_Checks                       | AVTRRT_Search_c    | AVTRRT_Back_Ground_Checks_r     | 7        |                         | AVTRRT           |
| lit i | Candidate To Hotbooks | Candidate_to_Hotbook                    | AVTRRT_Search_c    | AVTRRT_Candidates_to_Hotbooks_r | 8        |                         | AVTRRT           |
| lit ( | Competency Details    | Competency_Details                      | AVTRRT_Search_c    | AVTRRT_R00N40000001mChvEAE_r    | 1        |                         | AVTRRT           |
| it i  | Educational History   | Educational_History                     | AVTRRT_Search_c    | AVTRRTR00N40000001m9ShEAIr      | 2        | 1 11                    | AVTRRT           |
| t j   | Employment History    | Employment_History                      | AVTRRT_Search_c    | AVTRRT_R00N40000001m8gGEAQ_r    | 3        | 1 🗆                     | AVTRRT           |
| it j  | Job Applicants        | Job_Applicants                          | AVTRRT_Search_c    | AVTRRTR00N40000001IYXmEAMr      | 4        |                         | AVTRRT           |
| it i  | Placements            | Placements                              | AVTRRT_Search_c    | AVTRRT_Placements1_r            | 5 ,      |                         | AVTRRT           |

≥ sales@targetrecruit.com

+1-888-725-8151

#### Create a New Candidates List Tab in the Job Record

• From any Job record, click the Setup gear icon, then **Edit Page**.

| Image: Targetree CRUIT LI       Home       Clients       Contacts         Image: Job       Job       3699         Image: Mew       Sourcing         Image: Details       Applicants       Interviews         Placements       Information         Job       Title         PCI Level III Quality Control Technician/Inspector- Nationwide (US)       Account         Mountview Partners       Hiring Manager | Jobs V Candidates Search V       | Job Applicants V Interviews V | Credentials V Placements V<br>+ Fo | Setup<br>Setup for current app                 |
|----------------------------------------------------------------------------------------------------|----------------------------------|-------------------------------|------------------------------------|------------------------------------------------|
| Job     3699       New     Sourcing       Details     Applicants     Interviews       Placements       V     Information       Job Title       PCI Level III Quality Control Technician/Inspector- Nationwide (US)       Account       Mountview Partners       Hiring Manager                                                                                                    | Interviewing                     |                               | + Fo                               | llow te te te te te te te te te te te te te    |
| New     Sourcing       Details     Applicants     Interviews     Placements       Information     Job Title     PCI Level III Quality Control Technician/Inspector- Nationwide (US)     Account       Mountview Partners     Mining Manager                                                                                                    | Interviewing                     |                               |                                    |                                                |
| Details     Applicants     Interviews     Placements       ✓     Information       Job Title       PCI Level III Quality Control Technician/Inspector- Nationwide (US)       Account       Mountview Partners       Hiring Manager                                                                                                    |                                  | Closed - Cancelled            | Submit to HR/Recruiter             | Developer Console nplet                        |
|                                                                                                    | Credentials & Shifts Relate      | ed                            | Activity Chatter                   | Edit Page<br>Edit Object                       |
| Job Title PCI Level III Quality Control Technician/Inspector- Nationwide (US) Account Mountview Partners Hiring Manager                                                                                                    |                                  |                               | Log a Call Email                   | New Task New Event                             |
| Account Mountview Partners Hiring Manager                                                                                                    | Stage<br>New                     | /                             | Recap                              | your call Add                                  |
| Hiring Manager                                                                                                    | Rating<br>Warm                   | 1                             | F                                  | filters: All time • All activities • All types |
| Bill Belichick                                                                                                    | Expected Start Date<br>9/22/2020 | 1                             |                                    | Refresh • Expand All • Vie                     |
| Hiring MGR Email<br>bill.belichick@gmail.com                                                                                                    |                                  | 1                             | ✓ Upcoming & Overdue               |                                                |

• In the editor that displays, click Add Tab, then provide the custom label "Candidate List".

| ← 📅 Lightning App Builder 📑 Pages | 5 ✔ Job Record Page                                                                                                    |                                                                                                    |                                                           |                                                 | ? нер                       |
|-----------------------------------|----------------------------------------------------------------------------------------------------|----------------------------------------------------------------------------------------------------|-----------------------------------------------------------|-------------------------------------------------|-----------------------------|
| 5 0 % 0 0                         | 🖵 Desktop 🔹 Shrin                                                                                                    | nk To View 🔻 C <sup>4</sup>                                                                                                    |                                                           |                                                 | Analyze 🛕 Activation Save   |
| Components Fields                 | ▲ 404                                                                                                    |                                                                                                    |                                                           | + folicer Edit OungeOwner Doos +                | Page > Tabs                 |
| Q search 🙆 🕸 -                    |                                                                                                    |                                                                                                    |                                                           |                                                 | Default Tab                 |
|                                   | Related Details Canoidate List D                                                                                                    | etan                                                                                                    |                                                           | Activity Cruitier                               | Details 🗘                   |
| ✓ Standard (0)                    | lah Num<br>201                                                                                                    | Onner<br>🔁 William Baker                                                                                                    |                                                           | Log a Call                                      | Tabs                        |
|                                   | Salechorce QA Engineer available in Austin<br>Account<br>Account                                                                                                    | Job 404 Salesforce QA Engineer a<br>Steps                                                                                       | evalable in Austro                                        | Nop your call.                                  | ≡ Related ×                 |
| ✓ Custom (0)                      | Hong Manager<br>Devict Smith                                                                                                    | Estimated Close Date                                                                                                    |                                                           | Ritors: All terms + All activities + All types: | $\equiv$ Details $\times$   |
|                                   | C without Baker                                                                                                    | - D                                                                                                    |                                                           | ✓ Upcoming & Overdue                            |                             |
| Custom - Managed (2)              | All                                                                                                    | Publish @                                                                                                    | 2                                                         | No neit steps.                                  | ≡ Candidate List ×          |
|                                   | Account Manager                                                                                                    | Job Contact Small                                                                                                    |                                                           |                                                 |                             |
| CandidateSearchContainer          | Ark Category<br>Information Technology                                                                                                    | ante Publish Sales<br>Default: Marketing: Sales                                                                                 | Tab Label                                                 | 0                                               | ≡ <u>Details</u> ×          |
| J Hotbook Search                  | and Sada                                                                                                    | Balling                                                                                                    | Custom                                                    | :                                               |                             |
|                                   | Jule Country                                                                                                    | Anto Publish Teng URL                                                                                                    | * Custom Labol                                            |                                                 | Add Tab                     |
|                                   | US<br>Jate Inco                                                                                                    | Interpret/100eco.co/36249609<br>Job Publish Site (Seet)                                                                         | Custom caper                                              | Ţ                                               |                             |
|                                   | Permanent<br>Bill Reie Fange                                                                                                    | Default;Marketing;Sales                                                                                                    | Can                                                       | 1                                               | V. Sat Component Viribility |
|                                   |                                                                                                    | https://dores.co/BAnJoZR                                                                                                    | This field is require                                     | ed.                                             | Set component visibility    |
|                                   | AB SUIT LU                                                                                                    | Contentant report on.                                                                                                    |                                                           |                                                 | Filters                     |
|                                   | Paulty All Version                                                                                                    | Broadcast URL                                                                                                    |                                                           |                                                 | L Add Silter                |
| Gat more on the AppEvchange       | Katily Al Benaders                                                                                                    | anti Application UNL<br>http://trialdemeniate.torce.com/PC<br>page=intiApplication/Page&inti-17<br>Candidate.torce.adk.1000005b | MS_CMSLayout?<br>http://www.salesting.fallestig=<br>state |                                                 | + Add Hiter                 |
| Waiting for triisi                | their Control of Control of Contr | and Publish SH<br>Mines (There while an arking over the                                                                         | (Best of                                                  | Φ                                               | Tips 🖪 📃 🗶                  |

ĭ sales@targetrecruit.com

+1-888-725-8151

 A blank tab with the label "Candidate List" will appear on the object. Click the tab, then search for "CandidateSearchContainer" in the left pane. When found, click and drag the container over to your new, blank tab. Click Save.

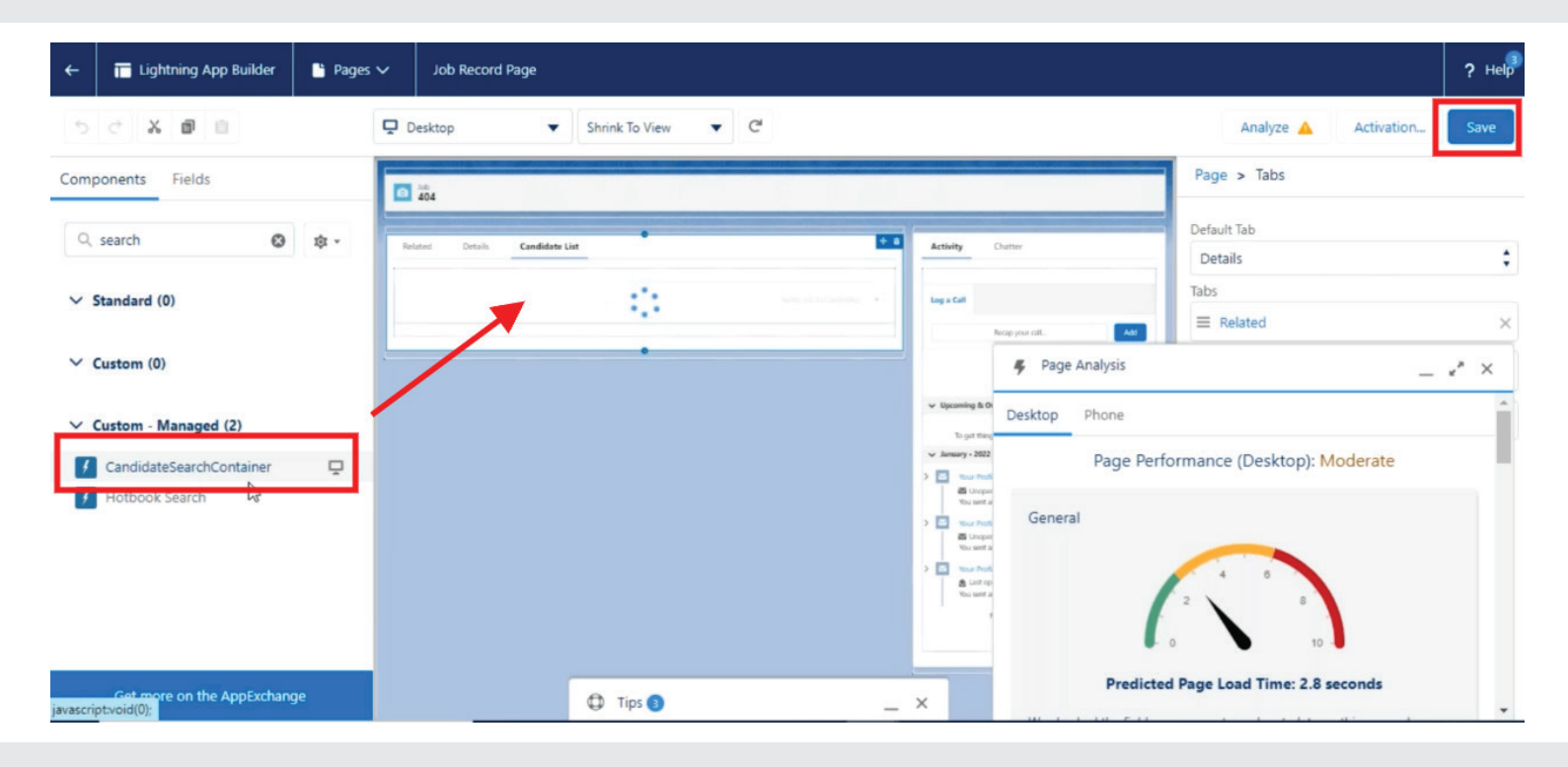

#### **Redirect Search Candidates Button on Job Object**

• From any Job object, click **Edit Object** in the Setup pane.

| TARGET <b>RECRUIT</b>                        |                      | All 🔻           | Q Search                      |                 |                  |              |                 |             | ★ - 日 ⊕ ? \$                        | ŧ 🐥     |
|----------------------------------------------|----------------------|-----------------|-------------------------------|-----------------|------------------|--------------|-----------------|-------------|-------------------------------------|---------|
| TARGETRECRUIT LI                             | Home Client          | ts 🗸 Contacts 🚿 | 🗸 Jobs 🧹 Candidate            | es Search 🗸 Job | Applicants 🗸 Int | terviews 🗸 🤇 | Tredentials 🗸 F | lacements 🗸 | Setup                               | ~       |
| Job<br>3699                                  |                      |                 |                               |                 |                  |              |                 | + Follow    | Service Setup                       | ıe      |
| New                                          |                      | Sourcing        | Intervi                       | ewing           | Closed - Can     | celled       | Submit to HF    | t/Recruiter | Developer Console                   | npl     |
| etails Applicants                            | Interviews           | Placements      | Credentials & Shifts          | Related         |                  |              | Activity        | Chatter     | Edit Page<br>Edit Object            |         |
| Information                                  |                      |                 |                               |                 |                  |              | Log a Call      | Email       | New Task New Event                  |         |
| b Title<br>CI Level III Quality Control Tech | nician/Inspector- Na | ationwide (US)  | Stage<br>New                  |                 |                  | 1            |                 | Recap you   | ır call                             | Ac      |
| ccount<br>Iountview Partners                 |                      | 1               | Rating<br>Warm                |                 |                  | 1            |                 | Filte       | rs: All time • All activities • All | types   |
| liring Manager<br>ill Belichick              |                      | 1               | Expected Start Date 9/22/2020 |                 |                  | 1            |                 |             | Refresh • Expand                    | All • \ |
| iring MGR Email                              |                      | /               | Expected End Date             |                 |                  | 1            | ✓ Upcoming      | & Overdue   |                                     |         |

➡ sales@targetrecruit.com

+1-888-725-8151

• In the left pane, click **Page Layouts**. Click whichever layout the client is currently using.

| <b>*</b>                                              | Q Search Setup                                       |                                  | EPT: 1 5 464.39 KB 🖈 💌 🖶 🚳 ? 🕸     | : 🌲 🐻      |
|-------------------------------------------------------|------------------------------------------------------|----------------------------------|------------------------------------|------------|
| Setup Home Obje                                       | ect Manager 🗸                                        |                                  |                                    |            |
| SETUP > OBJECT MANAGER<br>Job                         |                                                      |                                  |                                    |            |
| Details                                               | Page Layouts     3 Items, Sorted by Page Layout Name |                                  | Q, Quick Find New Page Layout /    | Assignment |
| Fields & Relationships                                | PAGE LAYOUT NAME                                     | CREATED BY                       | MODIFIED BY                        |            |
| Page Layouts                                          | Corporate Job Layout                                 | William Baker, 9/3/2019, 6:00 AM | William Baker, 1/21/2022, 8:39 AM  | •          |
| Lightning Record Pages<br>Buttons, Links, and Actions | Job Listing                                          | William Baker, 9/3/2019, 6:01 AM | William Baker, 10/22/2020, 4:19 AM | •          |
| Compact Layouts                                       | Staffing Job Layout                                  | William Baker, 9/3/2019, 6:01 AM | William Baker, 1/21/2022, 8:19 AM  |            |
| Field Sets                                            |                                                      |                                  |                                    |            |
| Object Limits                                         |                                                      |                                  |                                    |            |
| Record Types                                          |                                                      |                                  |                                    |            |
| Related Lookup Filters                                | •                                                    |                                  |                                    |            |

Click Mobile & Lightning Actions. Search for "Search Candidates". There should now be two options. The one that navigates to the new Candidates Search has the name "AVTRRT\_Search\_Candidates\_New". Replace the old with the new by dragging and dropping.

| <b>*</b>                          | Q. Search Setup EPT: 7.75 464.39 KB 🖈 💌 🕂 🚓 ? 🔅 🐥                                                                                                    |   |
|-----------------------------------|----------------------------------------------------------------------------------------------------|---|
| Setup Home Object M               | anager 🗸                                                                                                    | - |
| SETUP > OBJECT MANAGER            |                                                                                                    |   |
|                                   | Save V Quick Save Preview As V Cancel O Undo A Redo E Layout Properties                                                                                                    | • |
| Details<br>Fields & Relationships | Fields     Quick Find     sea       Buttons     Job Board Search       Custom Links     Search Candidates                                                                                                    | I |
| Page Layouts                      | Mobile & Lightning<br>Actions Search Candique Action Type: Custom Button<br>This len is currently in use (click to locate)                                                                                                    |   |
| Lightning Record Pages            | Related Lists                                                                                                    |   |
| Buttons, Links, and Actions       |                                                                                                    |   |
| Compact Layouts                   | Salesforce Mobile and Lightning Experience                                                                                                    |   |
| Field Sets                        | Actions                                                                                                    |   |
| Object Limits                     | Post         File         Link         Poll         Edit         Change Owner         Clone         Change Record Type         Delete         Sharing           Search Candidates         Show Interviews         Checklist         Questionnaire         Clone with Questions         Set Extrafields         Create Deal Sheet |   |
| Record Types                      | Job Board Search Clone With Job Applicants Interview Feedback Questionnaire Log a Call Submit Candidates Broadcast                                                                                                    |   |
| Related Lookup Filters 🔹          | Question Search Candidates                                                                                                    |   |

*C* +1-888-725-8151

# Add Ability to Configure Automatch Fields from the Home Page

From the TargetRecruit Home page, click the Setup gear icon > Setup > search for Custom Settings > click
 Custom Settings. Scroll until you can click Home Page Components.

| -                                               | Q Search Setup                               |                         |                                                           | EPT: 3.41 s 462.65 KB 🖈 👻 🕂 🚓 | ? 🌣 🌲 🔇 | 0    |
|-------------------------------------------------|----------------------------------------------|-------------------------|-----------------------------------------------------------|-------------------------------|---------|------|
| Setup Home Object Ma                            | anager 🗸                                     | and a standard to be at | 111-5-1-1-1-1-1-1-1111                                    |                               |         |      |
| Q Quick Find                                    | SETUP<br>Custom Settings                     |                         |                                                           |                               |         |      |
| Service Setup Assistant                         |                                              |                         |                                                           |                               |         | -    |
| Service Setup Assistant                         | Manage                                       | Public List             | AVTRRT                                                    | 1.375 0                       | 0       | -    |
| Multi-Factor Authentication Assistant           | Manage EmailBodyParserObjectMapping          | Public List             | AVTRRT                                                    | 865 0                         | 0       |      |
| Release Updates                                 | Manage A EmailBodyParserSettings             | Public Hierarchy        | AVTRRT                                                    | 865 0                         | 0       |      |
| Lightning Experience Transition                 | Manage 📥 Employment Credentials              | Public List             | AVTRRT                                                    | 355 0                         | 0       |      |
| Assistant                                       | Manage Employment Search Fields              | Public List             | AVTRRT                                                    | 118 4                         | 472     |      |
| New Salesforce Mobile App QuickStart            | Manage 📥 Etc to Contact Value                | Public List             | AVTRRT                                                    | 648 8                         | 5184    |      |
| Lightning Usage                                 | Manage 📩 HaleyMarketing Xml Feed Mapping     | Public List             | AVTRRT                                                    | 250 14                        | 3500    | н. I |
|                                                 | Manage 📥 Heat Map                            | Public List             | AVTRRT                                                    | 628 6                         | 3768    |      |
| Optimizer                                       | Manage 1 Home Page Components                | Public List             | AVTRRT                                                    | 573 7                         | 4011    |      |
| Manage Subscription                             | Manage 🏄 HomePageComponent                   | Public Hierarchy        | AVTRRT                                                    | 140 1                         | 140     |      |
| ADMINISTRATION                                  | Manage 📥 Intermediate Pages                  | Public List             | AVTRRT                                                    | 628 74                        | 46472   |      |
|                                                 | Manage Antonia Interview Feedback Default    | Public List             | AVTRRT                                                    | 883 3                         | 2649    |      |
| > Users                                         | Manage 🛃 Licence Credentials                 | Public List             | AVTRRT                                                    | 355 0                         | 0       |      |
| > Data                                          | Manage 📥 Logger                              | Public List             | AVTRRT                                                    | 395 0                         | 0       |      |
| iavascrintsrcl.ln/%27%2Esetun%2Eui%2ElistCustor | mSettinosData.anevn%3Fid%3Da0e%26isdtn%3Do1% | 27).                    | 1999 1999 19 20 30 19 19 19 19 19 19 19 19 19 19 19 19 19 |                               |         | 1    |

Click New. Add a new entry that matches the link below. Pay particular attention to the link address, which should be "/apex/AVTRRT\_SelectFilterFields".

|                                              | Q Sear                                             | h Setup                                                  |                                             | BPT: 1.55 462.65 KB 🖈 💌 🖶 🚓 ? 🕸 🌲 🐻                                                                                    |
|----------------------------------------------|----------------------------------------------------|----------------------------------------------------------|---------------------------------------------|----------------------------------------------------------------------------------------------------|
| Setup Home Object M                          | anager 🗸                                           | 1117- Sec. 1946-1                                        | 1000 - 10000 - 1 1                          |                                                                                                    |
| Q Quick Find                                 | SETUP                                              |                                                          |                                             |                                                                                                    |
| Setup Home                                   | Custor                                             | n Settings                                               |                                             |                                                                                                    |
| Service Setup Assistant                      |                                                    |                                                          |                                             |                                                                                                    |
| Multi-Factor Authentication Assistant        | If the custom setting is<br>running the app, a spe | a hierarchy, you can ado<br>cific profile, or just a gen | d data for the user, profile,<br>eral user. | , or organization level. For example, you may want different values to display depending on whether a specific user is |
| Release Updates                              | View: All V Edit                                   | Create New View                                          |                                             |                                                                                                    |
| Lightning Experience Transition<br>Assistant |                                                    |                                                          |                                             | New         New                                                                                                    |
| New Salesforce Mobile App QuickStart         | Action Name +                                      | Section Name                                             | Order Link Label                            | Link URL                                                                                                    |
| Lightning Usage                              | Edit   Del 15790871                                | 0593 TargetRecruit<br>Tools                              | 3 Add Resume<br>D&D                         | /apex/AddResumeLwc                                                                                                    |
| Optimizer                                    | Edit   Del Add Bulk r                              | TargetRecruit<br>Tools                                   | 2 Add Bulk resume                           | https://trilsidemo.lightning.force.com/apex/AVTRRT_AddResumeBulk                                                       |
| Manage Subscription                          | Edit   Del Add Result                              | TargetRecruit<br>Tools                                   | 1 Add Resume                                | /apex/AVTRRTAddResume                                                                                                  |
| Manage subscription                          | Edit   Del Candidate                               | Portal All Portal Links                                  | 1 Candidate Portal                          | https://trlisidemosite.secure.force.com/FCMS_CMSLayout?page=JobListPage&jobSite=Default&p=Candidate&source=            |
| ADMINISTRATION                               | Edit   Del Client Port                             | All Portal Links                                         | 2 Client Portal                             | https://trlisidemosite.secure.force.com/FCMSCMSLayout?jobSite=Default&p=Client+Profile&page=CMSSiteLogin               |
| > Users                                      | Edit   Del LinkedIN                                | All Portal Links                                         | 6 LinkedIN                                  | https://triisidemosite.secure.force.com/FCMSCMSLayout?<br>page=JobListPage&igbSite=Default&g=Candidate&source=LinkedIn |
| > Data                                       | Edit   Del Select Filte                            | Candidate search                                         | 4 Select Filter                             | /apex/AVTRRT_SelectFilterFields                                                                                        |
| > Email +                                    |                                                    |                                                          |                                             |                                                                                                    |

*C* +1-888-725-8151

You have now created a Select Filter Fields link on the home page. Clicking it brings you to a legacy screen where you can define which fields the system considers for auto-matching and in what priority.

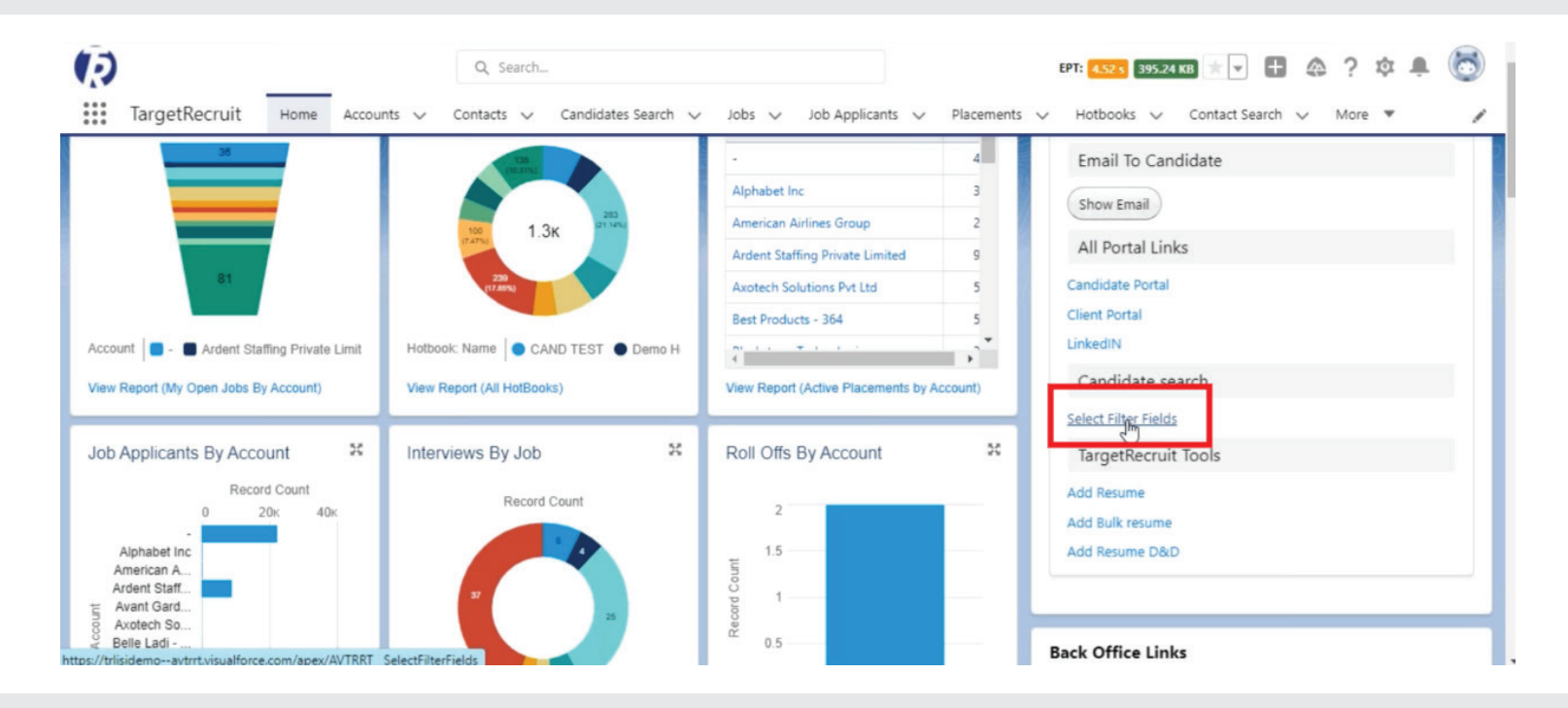

|   | Please Select Filter Fields For AutoMatch |           |   |       |      |        |
|---|-------------------------------------------|-----------|---|-------|------|--------|
|   | ₽                                         |           |   |       |      |        |
|   |                                           |           |   |       | Save | Cancel |
|   | CANDIDATE FIELD                           | JOB FIELD |   | ORDER |      |        |
|   | Account #                                 |           |   |       |      |        |
|   | Account # (other)                         |           |   |       |      |        |
|   | Account ID                                |           |   |       |      |        |
| ~ | Account Name                              | None      | ~ | -153  |      |        |
|   | Accounting Id                             |           |   |       |      |        |
|   | Add Employee in the Payroll               |           |   |       |      |        |
|   | Amount                                    |           |   |       |      |        |
|   | Assistant's Name                          |           |   |       |      |        |
|   | Asst. Phone                               |           |   |       |      |        |
|   | Automated PayPackage Email Sent           |           |   |       |      |        |
| ~ | Availability To Interview                 | None      | ~ | -148  |      |        |
|   | Available To Start                        |           |   |       |      |        |
|   | Background Check                          |           |   |       |      |        |
|   | Bank Account Type                         |           |   |       |      |        |
|   | Bank Account Type (other)                 |           |   |       |      |        |
| _ |                                           |           |   |       |      |        |

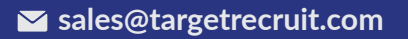

+1-888-725-8151

#### Set Search Results to Sort by Keyword Count

• Setup > Custom Settings > then find and click on Manage for Config Settings.

|                                      |                     | Q Search Setup                    |        |           |                | 💌 🗄 🏟 ? 🌣 🖡 🍪            |
|--------------------------------------|---------------------|-----------------------------------|--------|-----------|----------------|--------------------------|
| Setup Home Object N                  | Aanager 🗸           |                                   |        |           |                |                          |
| Q custom settings                    | Custom Sett         | ings                              |        |           |                |                          |
|                                      |                     | Additional Buttons for Contact    |        |           |                |                          |
| Custom Settings                      | Manage              | Search                            | Public | List      | AVTRRT         |                          |
| Didn't find what you're looking for? | Manage              | Additional Buttons for Job Search | Public | List      | AVTRRT         |                          |
| Try using Global Search.             | Manage              | 📥 Assignment Rules                | Public | List      | CRDNTLS        |                          |
|                                      | Manage              | Huttons for Job Search            | Public | List      | AVTRRT         |                          |
|                                      | Manage              | 📥 ByPassLogin                     | Public | Hierarchy | FCMS           |                          |
|                                      | Manage              | 📥 <u>Call-Em-All</u>              | Public | Hierarchy | AVTRRT         |                          |
|                                      | Manage              | 📥 <u>Campaign</u>                 | Public | List      | AVTRRT         |                          |
|                                      | Edit   Del   Manage | Candidate Presentation            | Public | Hierarchy |                |                          |
|                                      | Manage              | Andidate Presentation             | Public | Hierarchy | AVTRRT         |                          |
|                                      | Manage              | 📥 Candidate Presentation Ordering | Public | List      | AVTRRT         |                          |
|                                      | Manage              | 📥 Check Print Settings            | Public | List      | TRBOF          | Configure Check Printing |
|                                      | Manage              | ClientPortalCustomSettings        | Public | List      | TRGTFCMS       |                          |
|                                      | Manage              | Competency Search Fields          | Public | List      | AVTRRT         |                          |
|                                      | Manage              | 📥 Config Settings                 | Public | List      | AVTRRT         |                          |
|                                      | Manage              | Config Settings (Hierarchy)       | Public | Hierarchy | AVTRRT         |                          |
|                                      |                     | 📥 Conga Sign Settings             | Public | List      | APXT_CongaSigr | 1                        |
|                                      | Manage              | Lonnector                         | Public | List      | AVTRRT         |                          |
|                                      |                     |                                   |        |           |                |                          |

Navigate to Candidate Search Sorting. Define the value as Keyword\_Count. Now, candidate search results
will default to sorting by the number of keywords the candidate matches from the search parameters.

| -                                     | Q. Search Setup                              |                               |   | EPT: | EPT: 258 s 462.65 KB | EPT: 2.58 s 462.65 KB 🙁 🛨 | EPT: 2.58.5 462.65 KB 🖈 👻 🕂 🚕 | EPT: 2.58.5 462.65 KB 🖈 💌 🕀 🚑 🌻 🌣 |
|---------------------------------------|----------------------------------------------|-------------------------------|---|------|----------------------|---------------------------|-------------------------------|-----------------------------------|
| Setup Home Object M                   | lanager 🗸                                    |                               | í |      |                      |                           |                               |                                   |
| Q. Quick Find                         | SETUP<br>Custom Setting                      | 15                            |   |      |                      |                           |                               |                                   |
| Setup Home                            | custom setting                               | ,-                            |   |      |                      |                           |                               |                                   |
| Service Setup Assistant               | Candidate Account Creation                   |                               |   |      |                      |                           |                               |                                   |
| Multi-Factor Authentication Assistant | Candidate Search Sorting 🤤                   | Keyword_Count                 | 1 |      |                      |                           |                               |                                   |
| Release Updates                       |                                              | · ·                           |   |      |                      |                           |                               |                                   |
| Lightning Experience Transition       | Clone Job Applicants Fields                  |                               |   |      |                      |                           |                               |                                   |
| Assistant                             | Clone Job Stage                              | SendOuts                      |   |      |                      |                           |                               |                                   |
| New Salesforce Mobile App QuickStart  | Clone Job with Job Applicant                 | Interviewing                  |   |      |                      |                           |                               |                                   |
| Lightning Usage                       | Close a Project on Placement<br>Termination  |                               |   |      |                      |                           |                               |                                   |
| Optimizer                             | Delete Event Message                         | Please delete interview multi |   |      |                      |                           |                               |                                   |
| Manage Subscription                   | Disabl Job Stage On Placement ()<br>Creation |                               |   |      |                      |                           |                               |                                   |
| ADMINISTRATION                        | Disable Candidate Search  Keywords Job       |                               |   |      |                      |                           |                               |                                   |
| > Users                               | Disable Candidate Update On<br>JobApplicant  |                               |   |      |                      |                           |                               |                                   |
| > Data                                | Disable Contact Shift Trigger                |                               |   |      |                      |                           |                               |                                   |
| > Email +                             | Appl                                         | U                             |   |      |                      |                           |                               |                                   |

+1-888-725-8151

# **Resume Drag & Drop**

#### **Customize the Fields Available for Data Entry Before Parsing One or a Group of Resumes**

• **Setup > Custom Settings >** find and click **Manage** next to Add Resume Field.

| Custom Set                                                                                                    | tings |                                            |            |               |                  |                                                                                                   |  |  |  |
|----------------------------------------------------------------------------------------------------|-------|--------------------------------------------|------------|---------------|------------------|---------------------------------------------------------------------------------------------------|--|--|--|
| Custom Settings<br>Use custom settings to create and manage custom data at the organization, profile, and user levels. Custom settings data is stored in the applicati<br>of repeated queries. Custom settings data can be used by formula fields, Visualforce, Apex, and the Web Services API. |       |                                            |            |               |                  |                                                                                                   |  |  |  |
| View: All                                                                                                    |       | Edit   Create New View                     |            |               |                  | Get Usage                                                                                         |  |  |  |
|                                                                                                    |       |                                            |            |               |                  | A   B   C   D   E   F   G   H                                                                     |  |  |  |
| Action                                                                                                    |       | Label 1                                    | Visibility | Settings Type | Namespace Prefix | Description                                                                                       |  |  |  |
| Manage                                                                                                    | ÷     | Account Fields For Client Edit Page        | Public     | List          | TRGTFCMS         |                                                                                                   |  |  |  |
| Manage                                                                                                    | +     | Accounting Settings                        | Public     | Hierarchy     | TRBOF            |                                                                                                   |  |  |  |
| Manage                                                                                                    | +     | <u>Act-On</u>                              | Public     | List          | AVTRRT           | Storing hardcoded values for Act-On functionali                                                   |  |  |  |
| Manage                                                                                                    | +     | Action Buttons                             | Public     | Hierarchy     | AVTRRT           |                                                                                                   |  |  |  |
| Manage                                                                                                    | ł     | Add Resume Field                           | Public     | List          | AVTRRT           | This custom settings is used to create custom fi page. Only fields from the contact objects can b |  |  |  |
| Manage                                                                                                    | ł     | Additional Buttons for Candidate<br>Search | Public     | List          | AVTRRT           |                                                                                                   |  |  |  |
| Manage                                                                                                    |       | Additional Buttons for Contact             | Public     | l ist         | AV/TRRT          |                                                                                                   |  |  |  |

+1-888-725-8151

• Some fields may already be specified. To add another, click **New.** 

| -                                            | Q. Search Setup                                                                                                    |                                                                             | EPT: 2575 462.65 KB 🖈 👻 🗄 🚓 ? 🌣 🐥 🐻                                                           |
|----------------------------------------------|----------------------------------------------------------------------------------------------------|-----------------------------------------------------------------------------|-----------------------------------------------------------------------------------------------|
| Setup Home Object N                          | Manager 🗸                                                                                                    |                                                                             |                                                                                               |
| Q Quick Find                                 | Custom Settings                                                                                                    |                                                                             |                                                                                               |
| Setup Home                                   |                                                                                                    |                                                                             |                                                                                               |
| Service Setup Assistant                      |                                                                                                    |                                                                             |                                                                                               |
| Multi-Factor Authentication Assistant        | Add Resume Field                                                                                                    |                                                                             | Help for this Page 🥝                                                                          |
| Release Updates                              | If the custom setting is a list click New to add a new                                                                                                    | vet of data. For example, if your application had a setting for co          | ountry codes each set might include the country's name and dialing code                       |
| Lightning Experience Transition<br>Assistant | If the custom setting is a hierarchy, you can add data<br>running the app, a specific profile, or just a general u                                                                                                    | a for the user, profile, or organization level. For example, you ma<br>ser. | y want different values to display depending on whether a specific user is                    |
| New Salesforce Mobile App QuickStart         | View: All Fields                                                                                                    |                                                                             |                                                                                               |
| Lightning Usage                              |                                                                                                    |                                                                             | F   G   H   I   J   K   L   M   N   O   P   Q   R   S   T   U   V   W   X   Y   Z   Other All |
| Optimizer                                    |                                                                                                    | New                                                                         |                                                                                               |
| Manage Subscription                          | Action Name 1                                                                                                    | Field API Name                                                              | Required Order                                                                                |
| Manage Subscription                          | Edit Del Candidate Summary                                                                                                    | AVTRRT Candidate Summary c                                                  | 8                                                                                             |
| ADMINISTRATION                               | Edit   Del Email Opt Out                                                                                                    | HasOptedOutOfEmail                                                          | 10                                                                                            |
| > Users                                      | Edit   Del Recruiter                                                                                                    | AVTRRT_Recruiter_c                                                          | 3                                                                                             |
| > Data                                       | 1 march 1 march 1 marc |                                                                             |                                                                                               |
| > Email 👻                                    |                                                                                                    |                                                                             |                                                                                               |

• The fields on the Add Resume Field screen include:

| Name           | The name/label of the field.                                                                         |
|----------------|----------------------------------------------------------------------------------------------------|
| Field API Name | The API name of the field, found in<br>Object Manager.                                               |
| Order          | The order in which the field should display on<br>Resume Drag & Drop, as counted from left to right. |
| Mandatory      | Whether the field should be required in order to parse the resume.                                   |

**C** +1-888-725-8151

| <b>*</b>                                     | Q. Search Setup                                    |                                           | EPT: 1.03 s 462.65 KB ★ 💌 🕂               | a ? \$ # 👼             |
|----------------------------------------------|----------------------------------------------------|-------------------------------------------|-------------------------------------------|------------------------|
| Setup Home Object N                          | Nanager 🗸                                          | 1911 - Marthal Same and March 1990 - Mart | monte and a week and a start of the monte | and a weather that the |
| Q Quick Find                                 | Custom Settings                                    |                                           |                                           |                        |
| Setup Home                                   |                                                    |                                           |                                           |                        |
| Service Setup Assistant                      | the party of the state                             |                                           |                                           | -                      |
| Multi-Factor Authentication Assistant        | Add Resume Field Edit                              |                                           |                                           | Help for this Page 🧐   |
| Release Updates                              | Provide values for the fields you created. This da | ta is cached with the application.        |                                           |                        |
| Lightning Experience Transition<br>Assistant | Edit Add Resume Field                              | Save Save & New Cancel                    |                                           |                        |
| New Salesforce Mobile App QuickStart         | Add Resume Field Information                       |                                           |                                           | = Required Information |
| Lightning Usage                              | Name                                               | i                                         |                                           |                        |
| Optimizer                                    | Field API Name 👳                                   |                                           |                                           |                        |
| Manage Subscription                          | Order @                                            |                                           |                                           |                        |
| ADMINISTRATION                               |                                                    |                                           |                                           |                        |
| > Users                                      |                                                    |                                           |                                           |                        |
| > Data                                       |                                                    |                                           |                                           |                        |
| > Email 👻                                    |                                                    |                                           |                                           |                        |

|                                                       | Q Search Setup               |                 |                                                                                                    | *          | 0 🗄 🚓 ? 🍕      | 🛊 🌲 🍪    |
|-------------------------------------------------------|------------------------------|-----------------|----------------------------------------------------------------------------------------------------|------------|----------------|----------|
| Setup Home Object Manager 🗸                           |                              |                 |                                                                                                    |            |                |          |
| SETUP<br>Object Manager<br>99+ Items, Sorted by Label |                              |                 | Q Quick Find                                                                                                    | I          | Schema Builder | Create 🔻 |
| Drip Campaign Applied                                 | Drip_Campaign_Appliedc       | Custom Object   | A contact/lead can have many drip campaigns assigned. The<br>Drip Campaign Applied also is how we STOP a campaign<br>which when checked searches for Scheduled SMS records<br>linked to the Drip Campaign Id (which is a custom field and<br>populated when the campaign is applied). | 07/10/2020 | ~              | •        |
| Drip Campaign Message                                 | Drip_Campaign_Messagec       | Custom Object   | These are the many messages defined for the template. These<br>copy over to the Scheduled SMS related list when the<br>template is chosen.                                                                                                    | 07/10/2020 | ~              | •        |
| Duplicate Record Item                                 | DuplicateRecordItem          | Standard Object |                                                                                                    |            |                |          |
| Duplicate Record Set                                  | DuplicateRecordSet           | Standard Object |                                                                                                    |            |                |          |
| Educational History                                   | AVTRRT_Educational_History_c | Custom Object   | Details of Candidate Education details are stored in this object.                                                                                                    | 10/01/2019 | ~              | •        |
| Email Message                                         | EmailMessage                 | Standard Object |                                                                                                    |            |                |          |
| Employment History                                    | AVTRRT_Employment_History_c  | Custom Object   | Details of Candidates employment history are stored in this object.                                                                                                    | 27/01/2022 | ~              | •        |
| Engagement Channel Type                               | EngagementChannelType        | Standard Object |                                                                                                    |            |                |          |
| Entry                                                 | TRBOF_Entry_c                | Custom Object   |                                                                                                    | 09/01/2020 | ~              | •        |
| ETCObject                                             | AVTRRT_ETCObject_c           | Custom Object   | Email to Candidate details are stored in this object.                                                                                                    | 10/01/2019 | ~              | -        |
| Event                                                 | Event                        | Standard Object |                                                                                                    |            |                |          |
| Expense                                               | AVTRRT_Expense_c             | Custom Object   | Can be used to track expense.                                                                                                    | 10/01/2019 | ~              | •        |
| Expense                                               | TMS_Expense_c                | Custom Object   |                                                                                                    | 05/05/2021 | ~              | •        |

*C* +1-888-725-8151

 $\oplus$  www.targetrecruit.com

When finished, click **Save.** 

 The custom fields will now appear on the Add Resume Drag & Drop screen in the order you specified from left to right.

| E Add Resume<br>Upload a single resume or bulk of resumes zipped                                                                                                    |                           |
|----------------------------------------------------------------------------------------------------|---------------------------|
| Options                                                                                                    |                           |
| ✓ Update existing candidate                                                                                                    |                           |
| Account                                                                                                    |                           |
| CANDIDATE POOL                                                                                                    | ×                         |
| Recruiter                                                                                                    | Availability To Interview |
| Search People Q                                                                                                    |                           |
| Candidate Summary                                                                                                    | Email Opt Out             |
| Recruiter                                                                                                    | Job                       |
| Jack Stone   X                                                                                                    | Search Job Q              |
| Drag and drop the resumes to this panel.<br>Note: Please upload only doc, docx, txt, rtf, pdf, html formats.<br>For Bulk Resumes zip format is supported.<br>Do not add any periods, dashes, or characters in the file names for<br>your resumes, else there will be an error in uploading your document. |                           |

\_\_\_\_\_

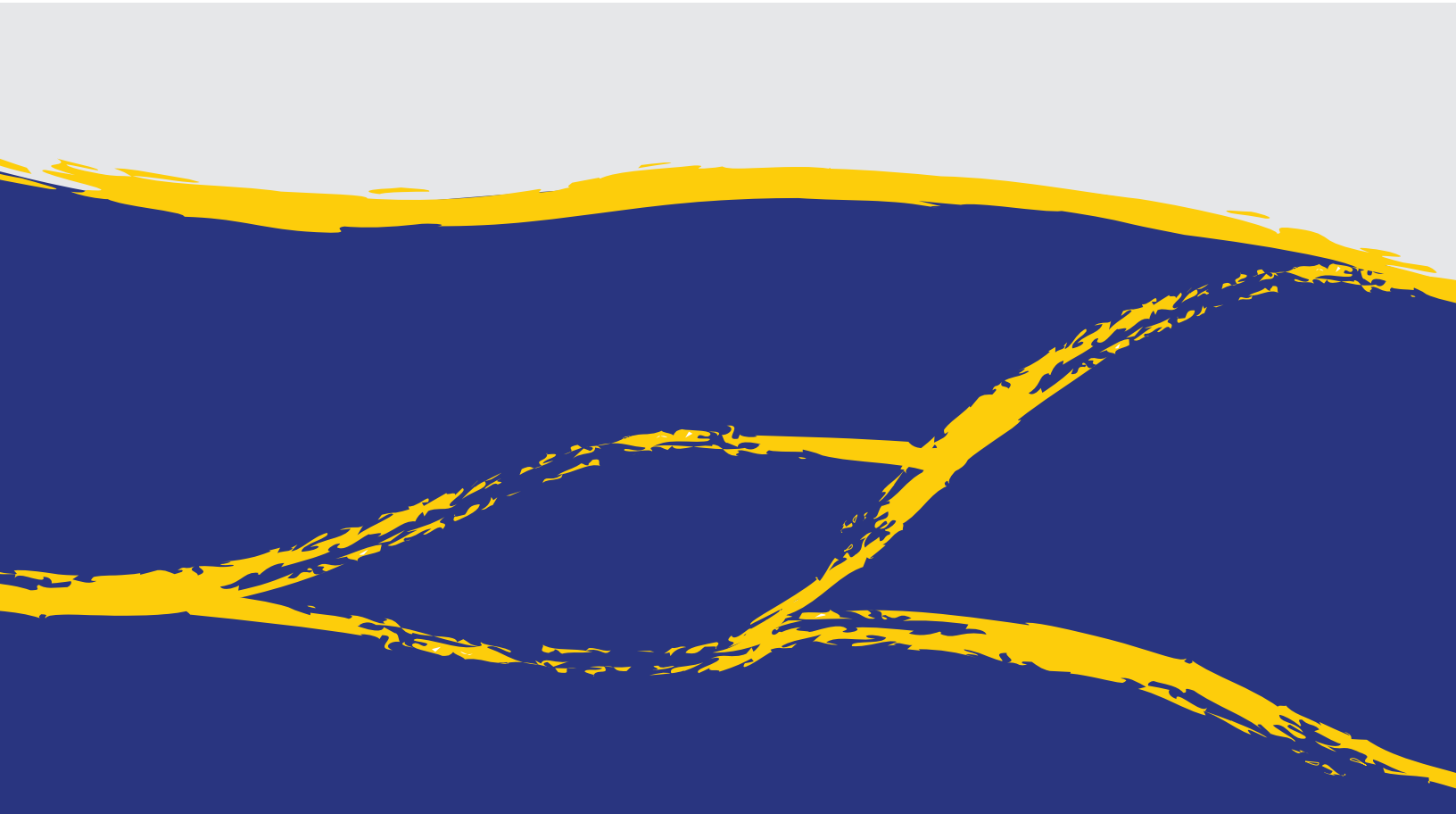